# **Scheduled Reports**

### AVAILABLE WITH BUSINESS SUBSCRIPTION

Emailing training reports on a weekly basis can be a tedious task, but now you can get this off your mind. In iSpring Learn, you only need to set up who should receive which report once, and the recipient will receive a report even when you are away.

- Setting Report Delivery
- Changing a Report Schedule
- Deleting a Report Schedule
- Notifications

### Setting Report Delivery

- 1. Head to the **Reports** page, select a report and set the required parameters by adding filters.
- 2. Click on the **Clock** icon in the top right corner.

| ← Learner Res                                              | sults                |                            |                                      |                                           |               |                                       | Schedule a              | report            |
|------------------------------------------------------------|----------------------|----------------------------|--------------------------------------|-------------------------------------------|---------------|---------------------------------------|-------------------------|-------------------|
| = Add Filter                                               | Our User: Nick Moore | 🗒 Enrollment type          | e: All 🗸 🛗 Learnin                   | ng Item Name: All 🖂                       |               | A A A A A A A A A A A A A A A A A A A |                         |                   |
| 🛗 Start Date: Last S                                       | 90 days \vee         |                            |                                      |                                           |               |                                       | 4                       |                   |
|                                                            | Trained (?)          | Passed                     | Failed                               | In Progress                               |               | Not Started                           | Overdue                 |                   |
|                                                            | 60.0%                | 3                          | U                                    | U                                         |               | Z                                     | U                       |                   |
|                                                            |                      |                            |                                      |                                           |               |                                       |                         |                   |
|                                                            |                      |                            |                                      |                                           |               |                                       |                         |                   |
| ourses: 5                                                  |                      |                            |                                      |                                           |               | () Learner's Enrol                    | llment History          |                   |
| ourses: 5<br>Learning Item Name J                          | L                    | Туре                       | Start Date                           | Completion Date                           | Due Date      | C Learner's Enro                      | Ilment History          | ☐ +<br>Status     |
| ourses: 5<br>Learning Item Name J                          | L                    | Type<br>Course             | Start Date 4/14/2021                 | Completion Date                           | Due Date      | C Learner's Enrol                     | Ilment History<br>Spent | Comple            |
| ourses: 5<br>Learning Item Name 4<br>Onboarding<br>Seminar | L                    | Type<br>Course<br>Training | Start Date<br>4/14/2021<br>4/14/2021 | Completion Date<br>4/14/2021<br>4/30/2021 | Due Date<br>- | Learner's Enrol Time 5 00:00 00:00    | Spent<br>113            | Complete Attended |

3. In the new window, choose the delivery options.

- Enter the report template name.
- Select recipients by starting to type their name or email address. You can only send reports to users if the email address is specified in their profile.
- Choose the recurrence schedule for your report.

Select if the report should be sent daily, weekly, or monthly. Choose a preferred day of the week and delivery time when the report will run and be emailed to the users. You can check the time zone of your account under **Settings/Main**.

| Schedule Report Delivery                               |                                           |     |  |  |  |
|--------------------------------------------------------|-------------------------------------------|-----|--|--|--|
| Create a new report template and schedule its delivery |                                           |     |  |  |  |
| Template name:                                         | Sales team progress                       |     |  |  |  |
| Recipient emails:                                      | Q Please enter the user's name or email   |     |  |  |  |
|                                                        | Mark Spencer × Nick Moore ×               |     |  |  |  |
| Recurrence:                                            | Weekly ~                                  |     |  |  |  |
| Every:                                                 | 1 week                                    |     |  |  |  |
| Days:                                                  | Sun Mon Tue Wed Thu Fri Sat at 10:30 AM V |     |  |  |  |
| Start date:                                            | 8/31/2020                                 |     |  |  |  |
|                                                        | The next delivery on Aug 31, 2020         |     |  |  |  |
|                                                        |                                           |     |  |  |  |
|                                                        | Cancel                                    | ıle |  |  |  |

4. Finally, click on Schedule. iSpring Learn will save the report template with the applied filters and send it to the recipients on the selected date. They will receive an email with the report as an attachment.

You can find the new report template in the My Reports section. The details of the next scheduled report delivery will appear under the report

name.

| * ispringlearn                                      |  |  |  |
|-----------------------------------------------------|--|--|--|
| Reports                                             |  |  |  |
| MY REPORTS                                          |  |  |  |
| All set. The next delivery will be on Jan 25, 2021. |  |  |  |
| A Report on Norman Bates                            |  |  |  |
| Sales Department Report                             |  |  |  |
| BY LEARNERS                                         |  |  |  |
| A Learner Progress                                  |  |  |  |
|                                                     |  |  |  |

You can use the existing report templates to set up a delivery schedule. No need to create a new report template. Just open the report template in the My Reports section and set up the report delivery options using the preceding instructions.

### Changing a Report Schedule

- 1. To change a report's schedule, open the report template and click on the **Clock** icon in the top right corner.
- 2. In the opened window, change the delivery options and click on Schedule.

### Deleting a Report Schedule

1. To cancel a report schedule, open the report template in the My Reports section and click on the Clock icon.

2. Next, click on Delete Schedule at the bottom and confirm your action.

|                   | Schedule Report Delivery                  |     |  |  |  |  |
|-------------------|-------------------------------------------|-----|--|--|--|--|
|                   |                                           |     |  |  |  |  |
| Template name:    | Sales team progress                       |     |  |  |  |  |
| Recipient emails: | Q Please enter the user's name or email   |     |  |  |  |  |
|                   | Mark Spencer × Nick Moore ×               |     |  |  |  |  |
|                   |                                           |     |  |  |  |  |
| Recurrence:       | Weekly 🗸                                  |     |  |  |  |  |
| Every:            | 1 week                                    |     |  |  |  |  |
| Days:             | Sun Mon Tue Wed Thu Fri Sat at 10:30 AM ~ |     |  |  |  |  |
| Start date:       | 8/31/2020                                 |     |  |  |  |  |
|                   | The next delivery on Sep 7, 2020          |     |  |  |  |  |
| Delete Schedule   | Cancel                                    | ule |  |  |  |  |

## Notifications

If the email address of a recipient was deleted, they won't receive the report. If the email address is missing, you will see an exclamation mark blocked URL next to the report schedule. Also, when you open the schedule options, the recipient's name will be highlighted in red.

|                       | Schedule Report Delivery                                                                  | ×  |
|-----------------------|-------------------------------------------------------------------------------------------|----|
| Template name:        | Sales team progress                                                                       |    |
| Recipient email There | e is no email specified for this user name or email       Mark Spencer ×     Nick Moore × |    |
| Recurrence:           | Weekly                                                                                    |    |
| Every:                | 1 week                                                                                    |    |
| Days:                 | Sun Mon Tue Wed Thu Fri Sat at 10:30 AM ~                                                 |    |
| Start date:           | 8/31/2020                                                                                 |    |
|                       | The next delivery on Sep 7, 2020                                                          |    |
| Delete Schedule       | Cancel                                                                                    | le |

To fix this and continue sending the report to this user, go to the Users page, open the profile, and add the email address under Personal Information.

If the report was not sent for some reason, you will receive a message in the Notification Center with details of the error. To fix it, you can either change the delivery options or send the report manually.

|                    | Notifications                                                                                                   |            | $\times$ |
|--------------------|----------------------------------------------------------------------------------------------------|------------|----------|
|                    | Mar                                                                                                    | k all as r | read     |
| () Th<br>pr<br>fer | ere was an error while sending the <b>Sales team</b><br>ogress report to <b>Mark Spencer</b> .<br>w seconds ago |            | •        |
| Th<br>1 r          | e course <b>Fire Safety</b> has been assigned to you.<br>nonth ago                                              |            |          |
|                    |                                                                                                    |            |          |